**VN PT** TẬP ĐOÀN BƯU CHÍNH VIỄN THÔNG VIỆT NAM

### HƯỚNG DẪN CÀI ĐẶT CHỮ KÝ SỐ VNPT SMARTCA

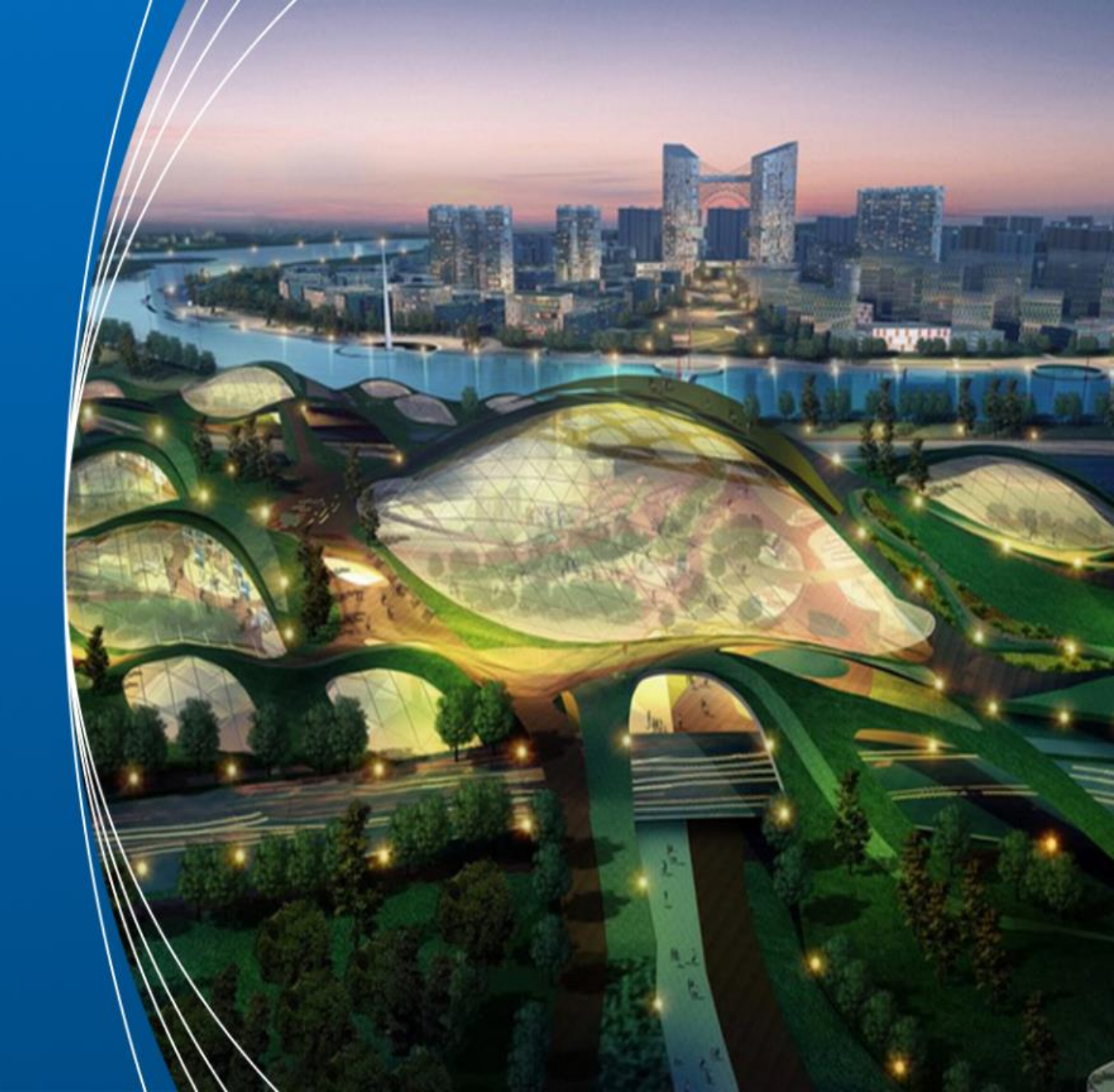

Quảng Ngãi, tháng 10 năm 2024

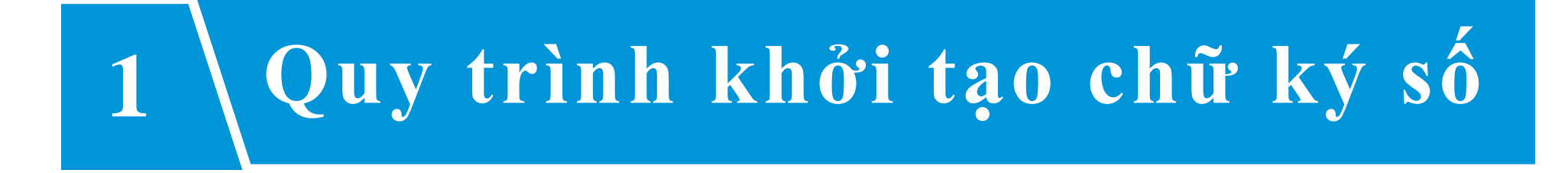

### Bước 1: Tải và cài đặt ứng dụng VNPT SmartCA

Thực hiện tải ứng dụng VNPT SmartCA trên CH Play hoặc App Store

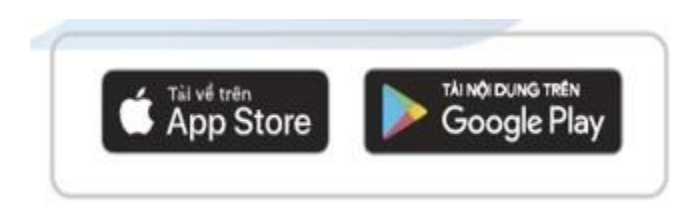

Hoặc quét mã QR code trên website http://smartca.vnpt.vn

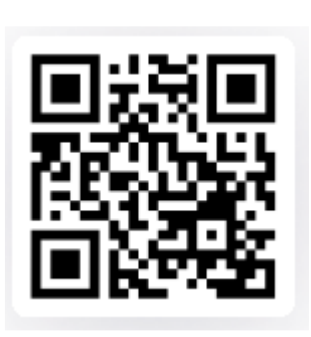

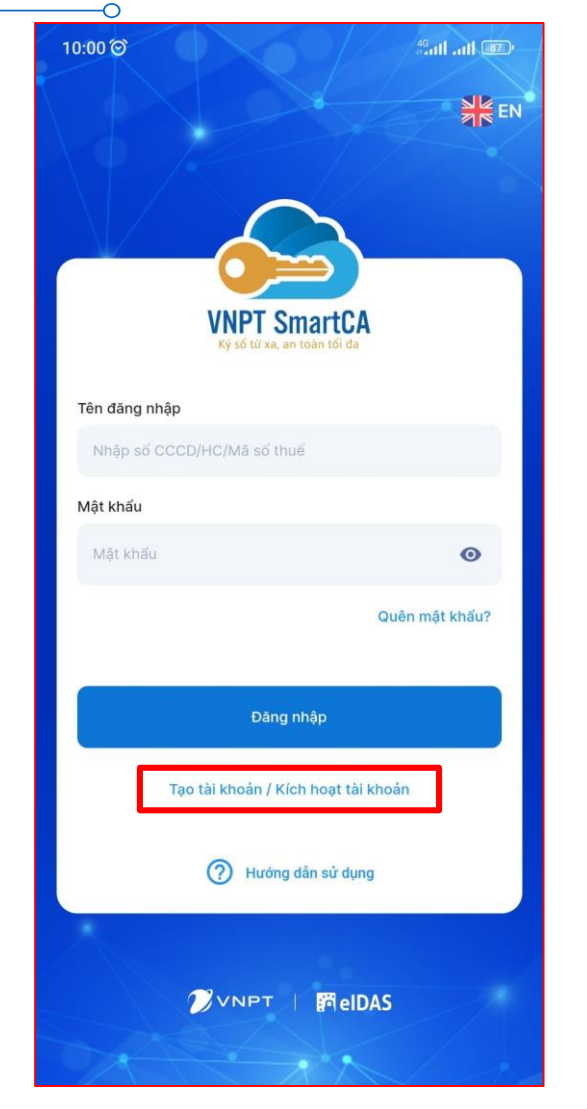

### Bước 2: Nhập thông tin đăng ký tài khoản

| 10:17 🗇                  |                          | #antl antl 84"  |  |
|--------------------------|--------------------------|-----------------|--|
| <i>←</i>                 | Đăng ký tài khoản        |                 |  |
| Loại giấy tờ đăng k      | ý *                      |                 |  |
| Căn cước công dâr        | n                        | ~               |  |
| Số giấy tờ *             |                          |                 |  |
| 051090020210             |                          | Ð               |  |
| Lưu ý: Số giấy tờ này sủ | r dụng làm Tên đăng nhập | a.              |  |
| Số điện thoại *          |                          |                 |  |
| ্থি Hướng dản đãng k     | ý tài khoản              | unăn Bran vienu |  |
|                          | Tiếp theo                |                 |  |
|                          |                          |                 |  |
| Liêr                     | n hệ CSKH: 18001260      |                 |  |

### **Bước 3: Xác thực người dùng**

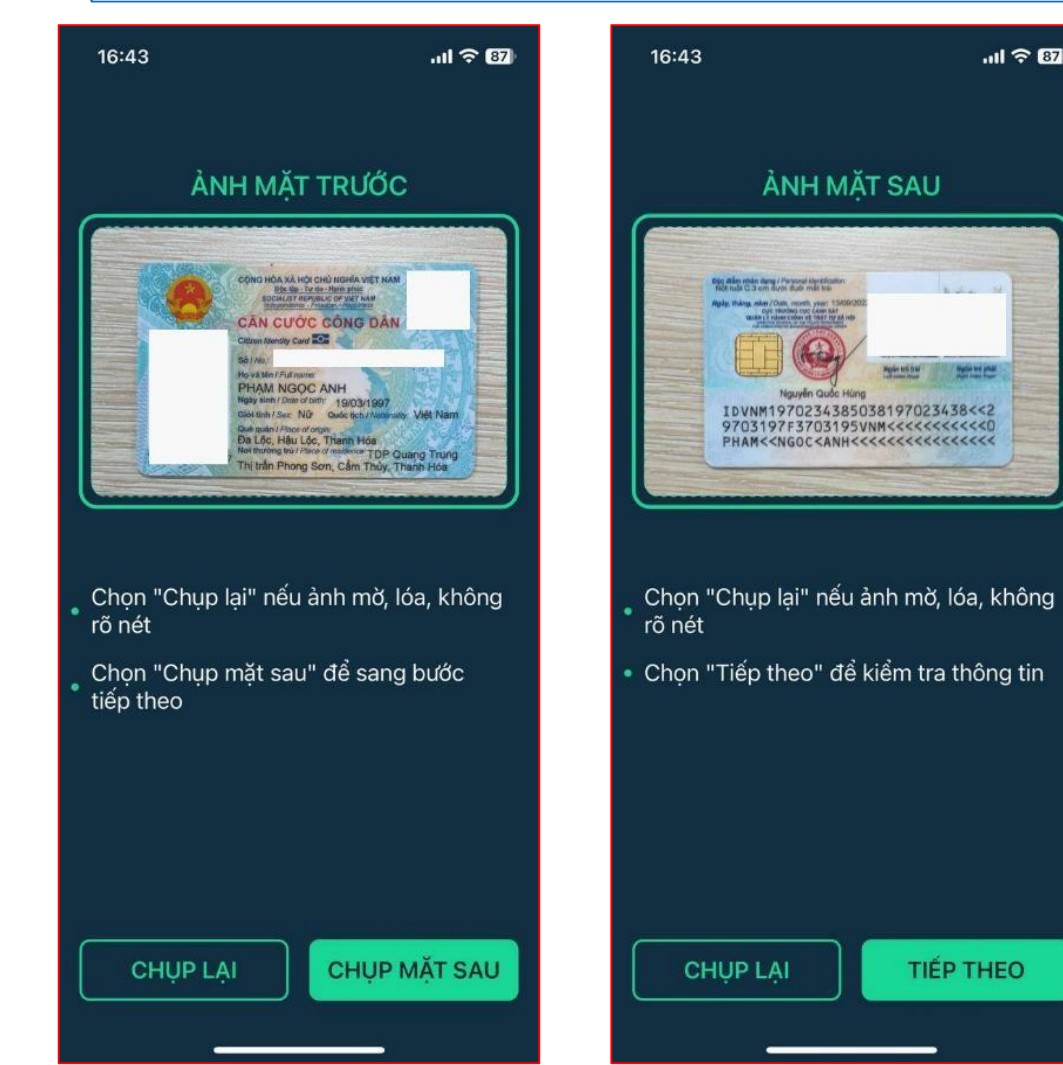

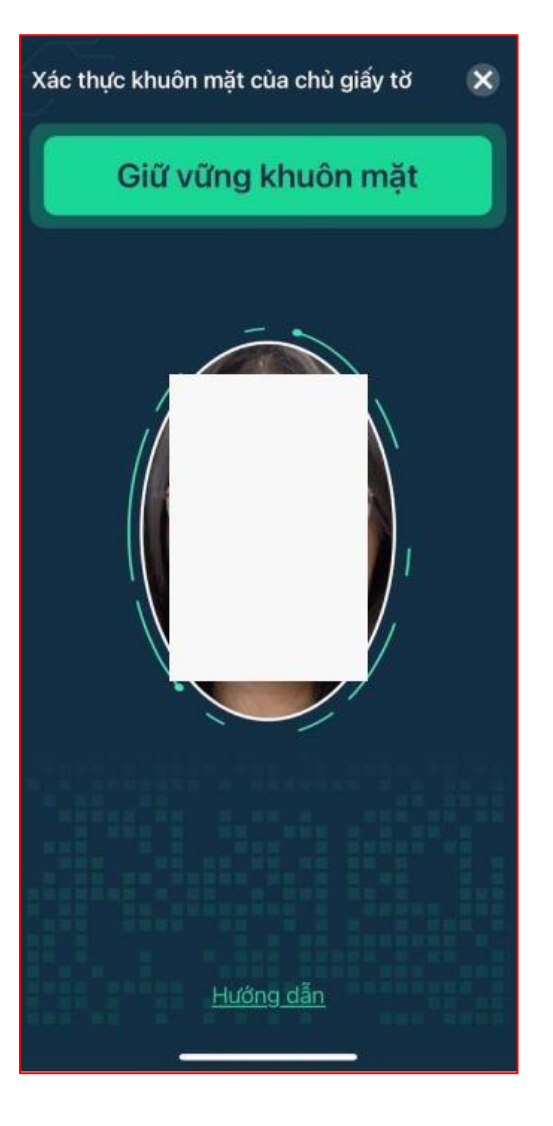

.11 ? 87

7

#### **Bước 4: Xác nhận thông tin đăng ký và đặt mật khẩu tài khoản**

| 10:19 Ô                                      | <sup>46</sup> .ull .ull 83                              |
|----------------------------------------------|---------------------------------------------------------|
| $\leftarrow$                                 | Xác nhận thông tin                                      |
| Thông tin đăng ký                            |                                                         |
| Tên Cơ quan/Tổ chi                           | ức/Cá nhân                                              |
| LƯƠNG HỮU N                                  | 11NH QUANG                                              |
| Số CCCD/Hộ chiếu/                            | /Mā số thuế                                             |
| 051090020210                                 |                                                         |
| Địa chỉ trên giấy tờ                         |                                                         |
| Quảng Ngãi, Th                               | ành Phố Quảng Ngãi, Phường Lê Hồng F                    |
| Địa chỉ liên hệ                              |                                                         |
| Địa chỉ liên hệ *                            |                                                         |
| Quảng Ngãi, Th                               | ành Phố Quảng Ngãi, Phường Lê Hồng F                    |
| Chi tiết *                                   | •                                                       |
| 135/10 Trương                                | Quang Trọng                                             |
| Lưu ý: Thông tin địa<br>thay đổi vui lòng ch | chỉ sẽ hiển thị trên chứng thư số. Trường hợp<br>ọn lại |
|                                              |                                                         |

Thông tin liên hệ

| Email *                                  |                                                                    |       |
|------------------------------------------|--------------------------------------------------------------------|-------|
| luongquang1314@gn                        | nail.com                                                           |       |
| Số điện thoại *                          |                                                                    |       |
| 0941607962                               |                                                                    |       |
| Thiết lập mật khẩu cho                   | tài khoản                                                          |       |
| Mật khẩu *                               |                                                                    |       |
| Vnpt@123                                 |                                                                    | 2     |
| Nhập lại mật khẩu *                      |                                                                    |       |
| •••••                                    |                                                                    | 0     |
| Tôi đồng ý với các<br>liệu cá nhân của V | : điều khoản chính sách bảo<br>/NPT Vinaphone <mark>tại đây</mark> | vệ dữ |
| Thử lại                                  | Tiếp tục                                                           |       |
|                                          |                                                                    |       |
| Bắt buộc phả                             | i nhập đúng                                                        |       |

-0

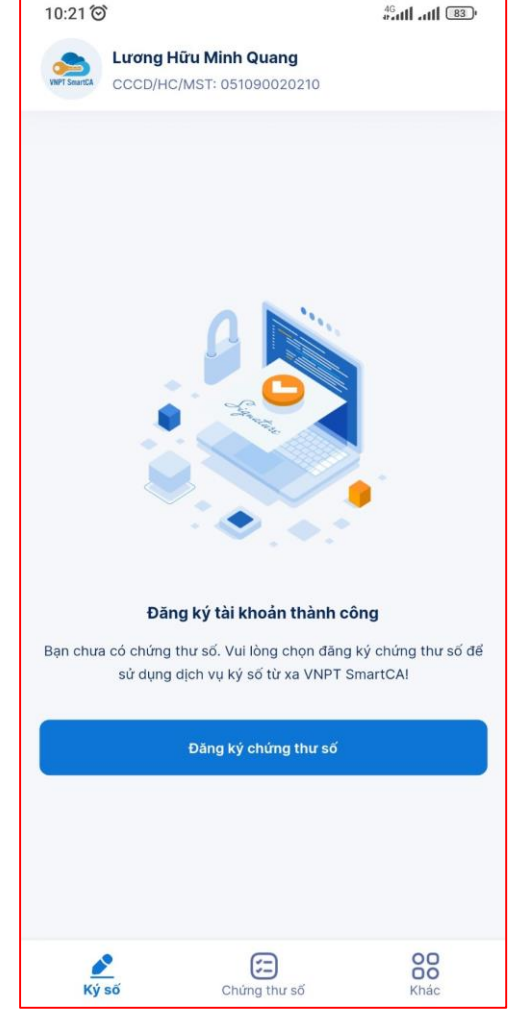

### Bước 5: Đăng ký chứng thư số

| 11:15 🞯                                      |                                           | 4 <sup>6</sup> adl ad 75 |
|----------------------------------------------|-------------------------------------------|--------------------------|
| $\leftarrow$                                 | Chọn gói Chứng thư số                     |                          |
|                                              |                                           |                          |
| Nhập tên gói cầ                              | ān tìm kiếm                               | Q B                      |
|                                              |                                           |                          |
| Tất cả Theo                                  | <b>hượt ký</b> Không giới hạn lượ         | t ký                     |
|                                              |                                           |                          |
| Chíma thư                                    | n blet<br>số chựa bao gồm lượt ký. Số lực | nt ký sẽ theo gói        |
| lượt ký mua                                  | a riêng                                   | yerky se theo gor        |
| <ul> <li>Ký số miễn<br/>công quốc</li> </ul> | phí khi thực hiện các giao dịch gia       | trên cổng dịch vụ        |
| Danh sách gói                                | (1)                                       |                          |
|                                              |                                           |                          |
| SmartCA cá                                   | nhân PSO (Công dân)                       |                          |
| Thời gian sử dự                              | ụng                                       | 12 Tháng                 |
| Phí dịch vụ                                  |                                           | Miễn phí                 |
|                                              |                                           |                          |
|                                              |                                           |                          |
|                                              |                                           |                          |
|                                              |                                           |                          |
|                                              |                                           |                          |
|                                              |                                           |                          |
|                                              |                                           |                          |
|                                              |                                           |                          |
|                                              |                                           |                          |
|                                              |                                           |                          |
|                                              |                                           |                          |
|                                              |                                           |                          |
|                                              |                                           |                          |
|                                              |                                           |                          |

46 #attl attl 83

### Bước 6: Ký hợp đồng điện tử

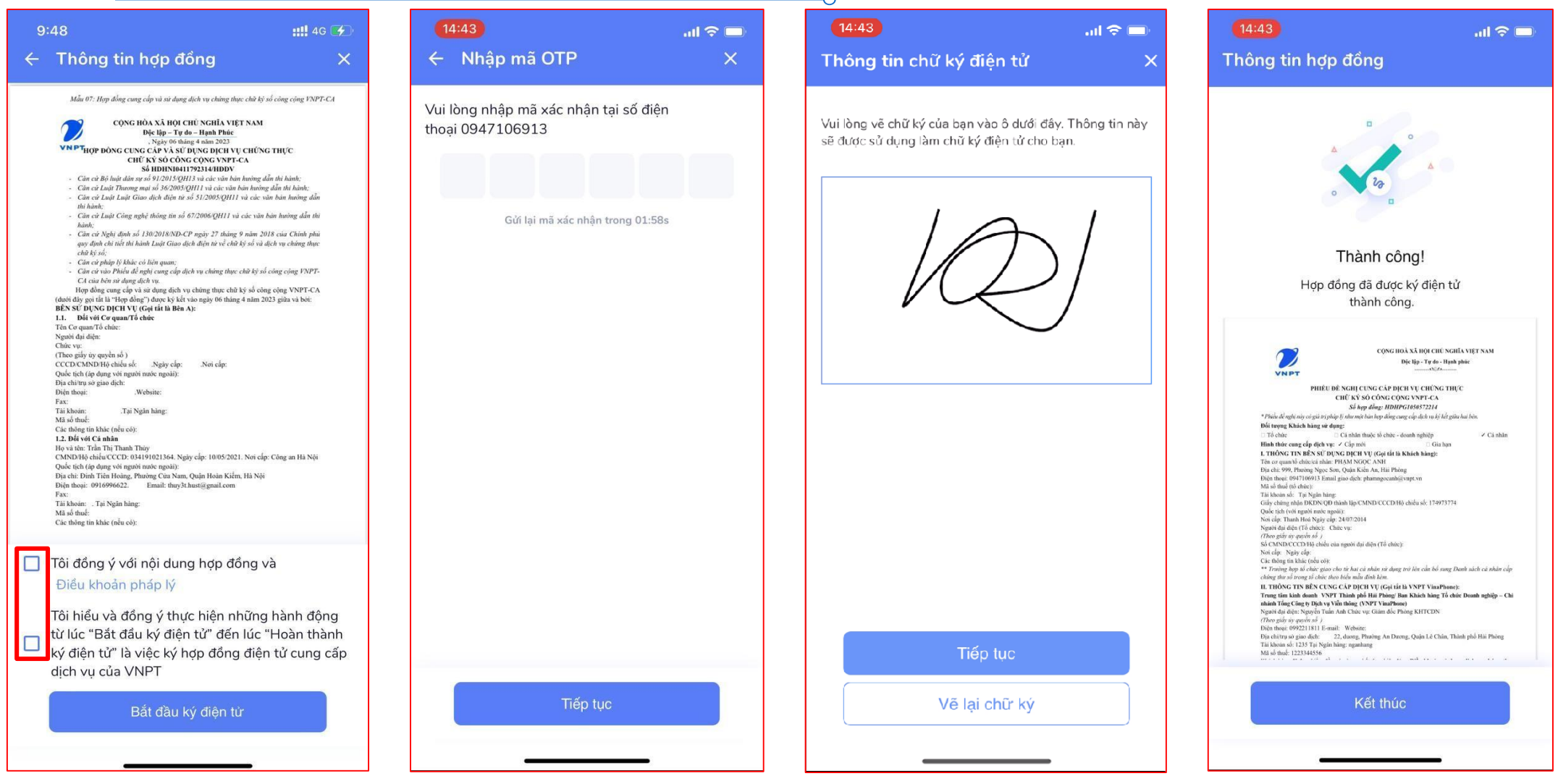

12

# **Bước 7: Chờ VNPT phê duyệt hồ sơ và duyệt cấp chứng thư số**

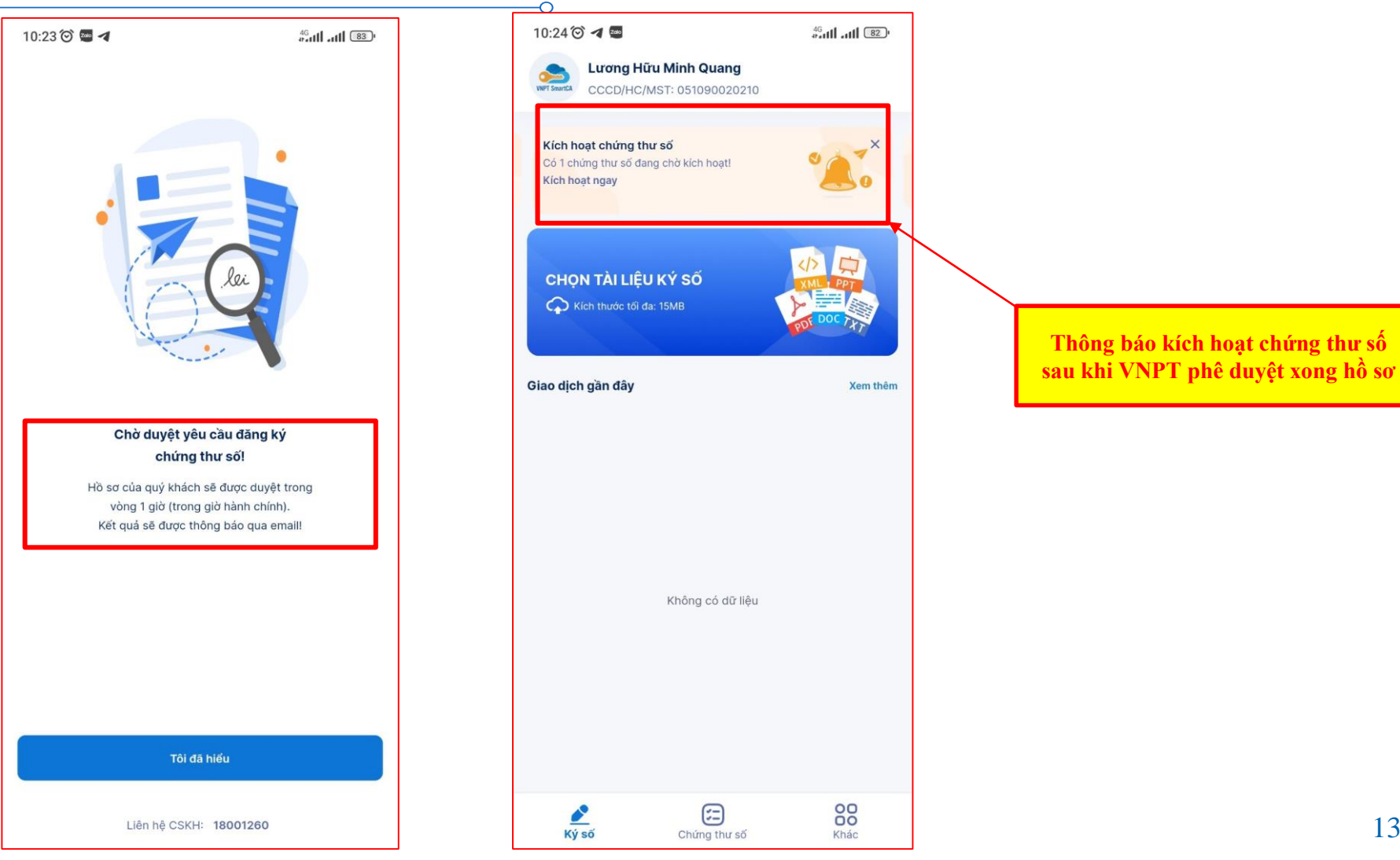

#### **Bước 8: Đặt mã pin và ký biên bản nghiệm thu**

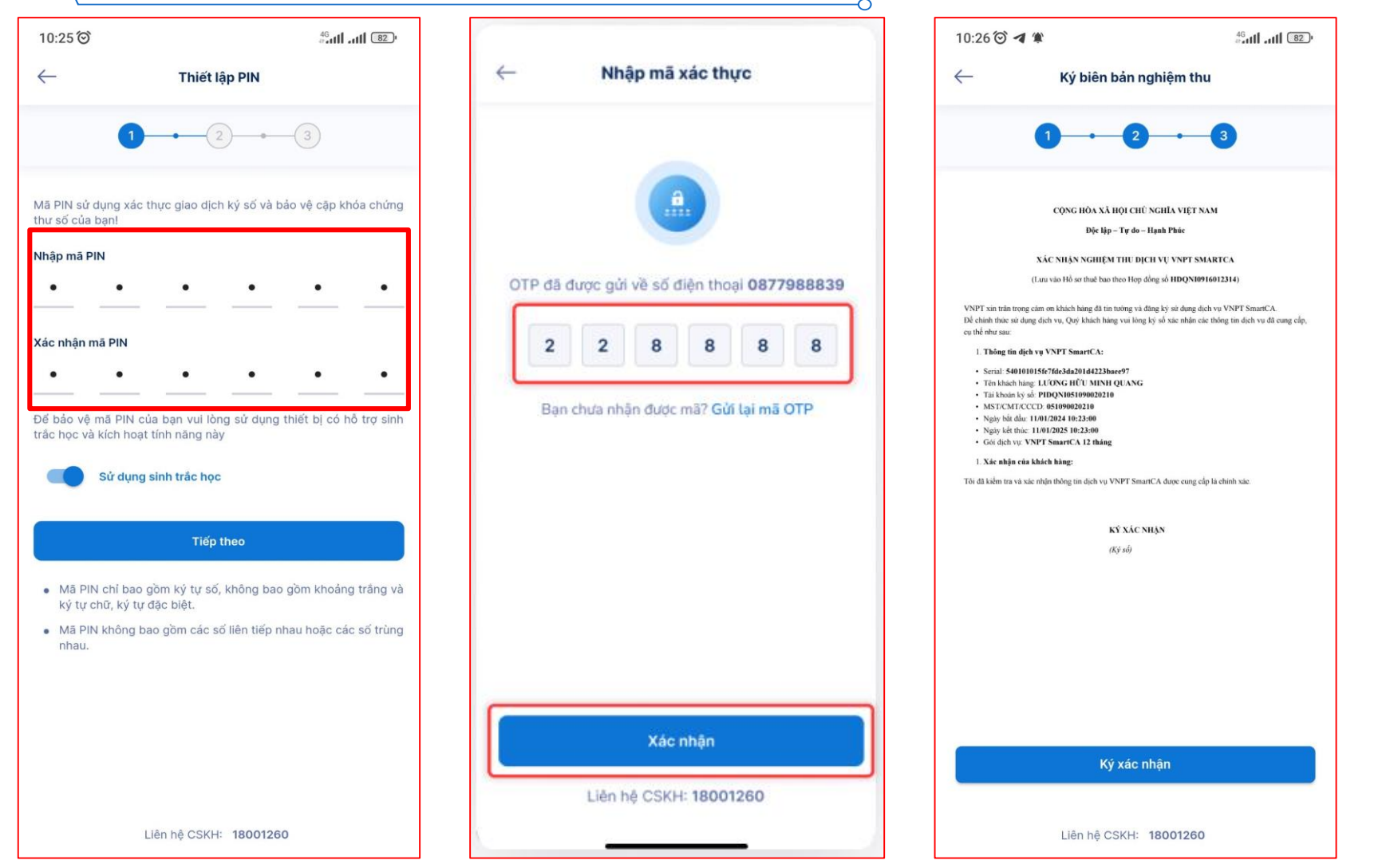

### 2 Cấu hình chữ ký số trên cổng dịch vụ công

### Bước 1: Đăng nhập cổng dịch vụ công

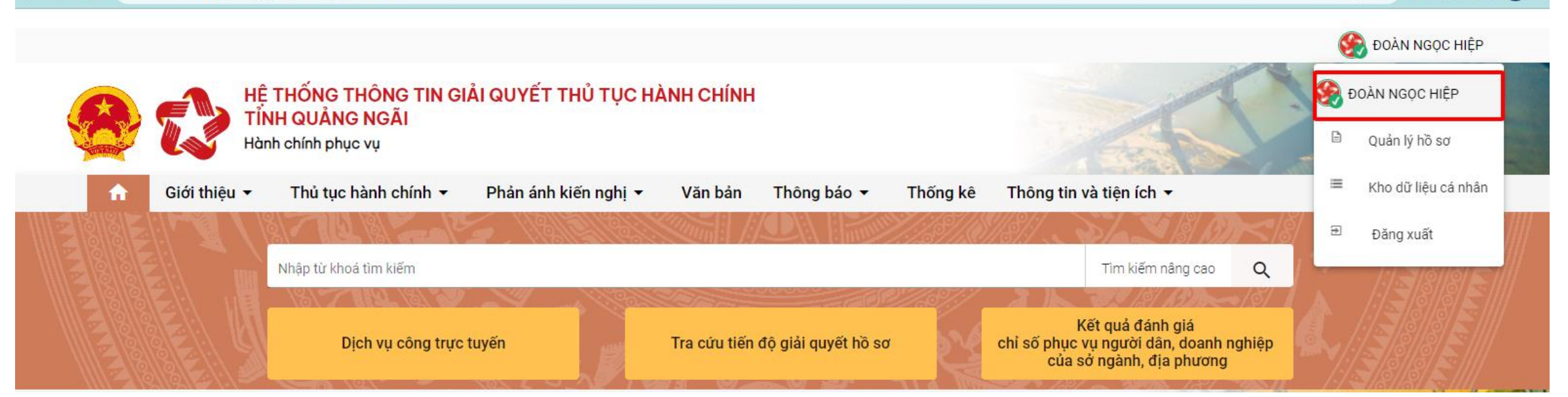

6 \$

🐵 🖈 🗖 🌏

Bước 2: Nhấn Thêm chữ ký

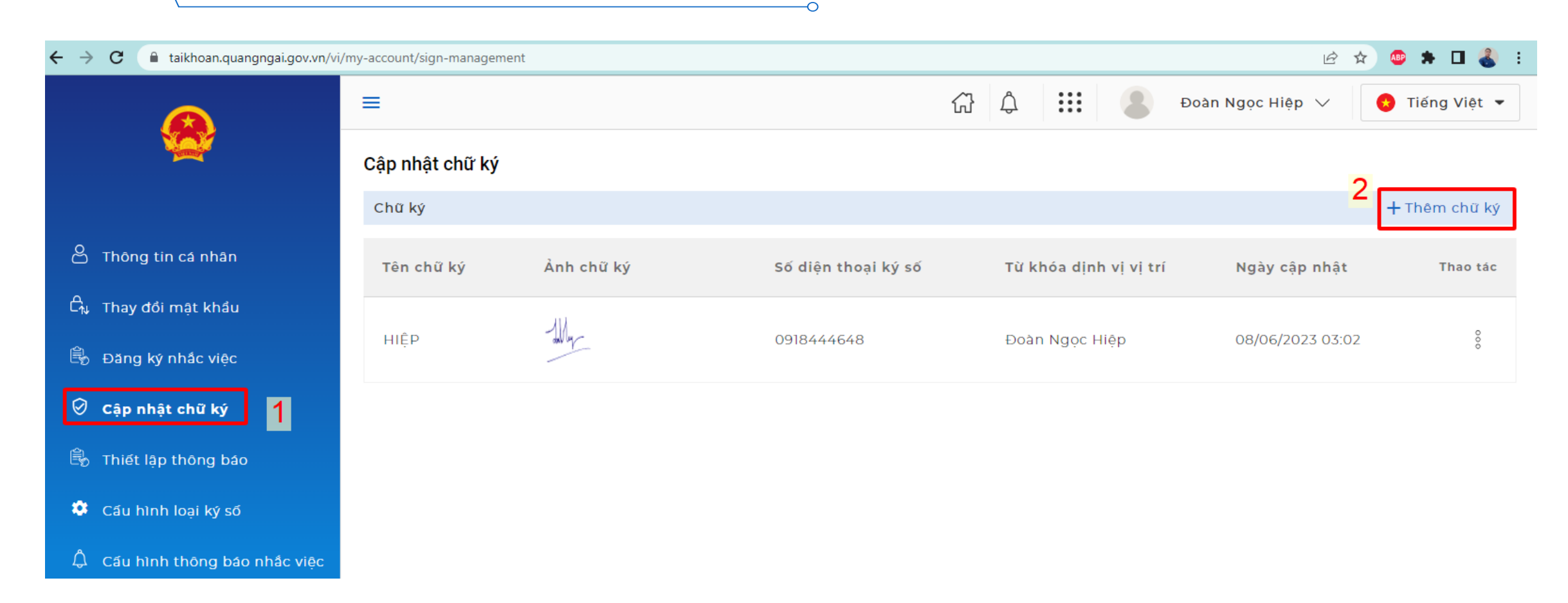

### Bước 2: Điền thông tin chữ ký số

|                          | 🚯 Tải ảnh lên |                  |
|--------------------------|---------------|------------------|
| ſên chữ ký ⁺             |               |                  |
| Đoàn Ngọc Hiệp           |               |                  |
| số điện thoại ký số *    |               |                  |
| )918444                  |               |                  |
| Từ khán định vị vị trí t |               |                  |
| liệb<br>Hiếb             |               |                  |
|                          |               |                  |
| Thêm thông tin bổ sung   |               | + Thêm thông tin |
| Loại chữ ký số           |               |                  |
| NEAC Sign                |               | •                |
|                          |               | 8                |
| Tài khoản                | Nhà cung cấp  |                  |
| 051093009950             | VNPI-CA       | <b>•</b>         |
|                          |               |                  |
|                          |               |                  |

### Giao diện sau khi thêm mới chữ ký số

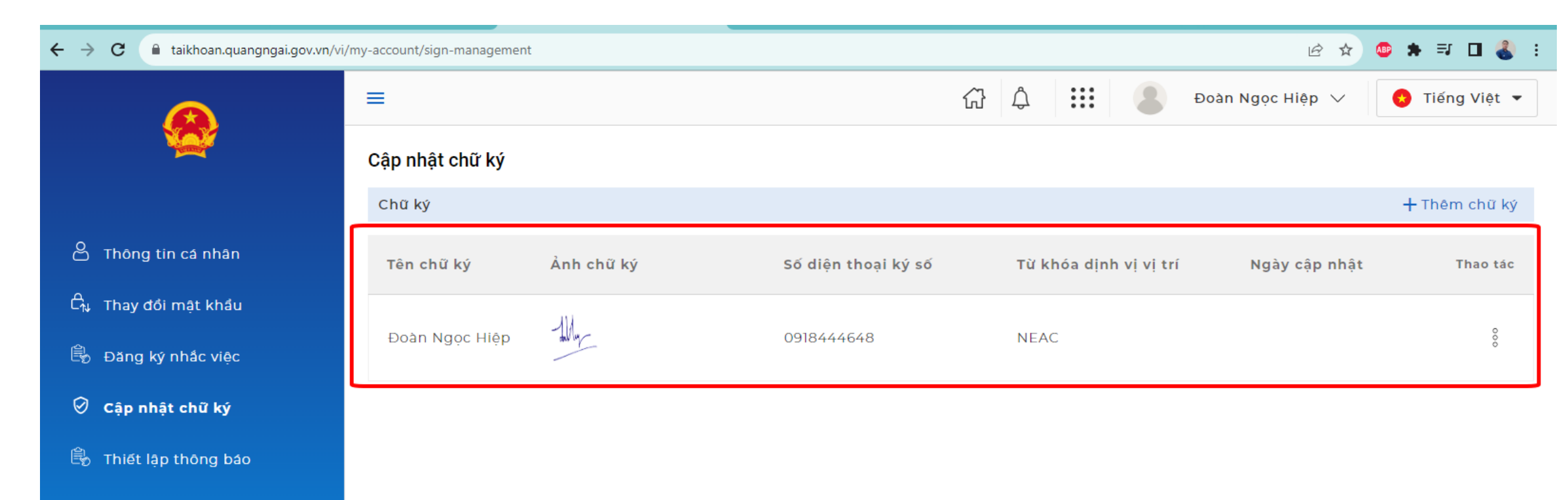

- 🔅 Cấu hình loại ký số
- $\triangle$  Cấu hình thông báo nhắc việc

## 3 Hướng dẫn ký số trên cổng dịch vụ công

Bước 1: Tìm kiếm thủ tục cần nộp

← → C 🔒 dichvucong.quangngai.gov.vn/vi/procedure/search?keyword=hôn%20nhân

#### 🖻 🖈 💷 🍓

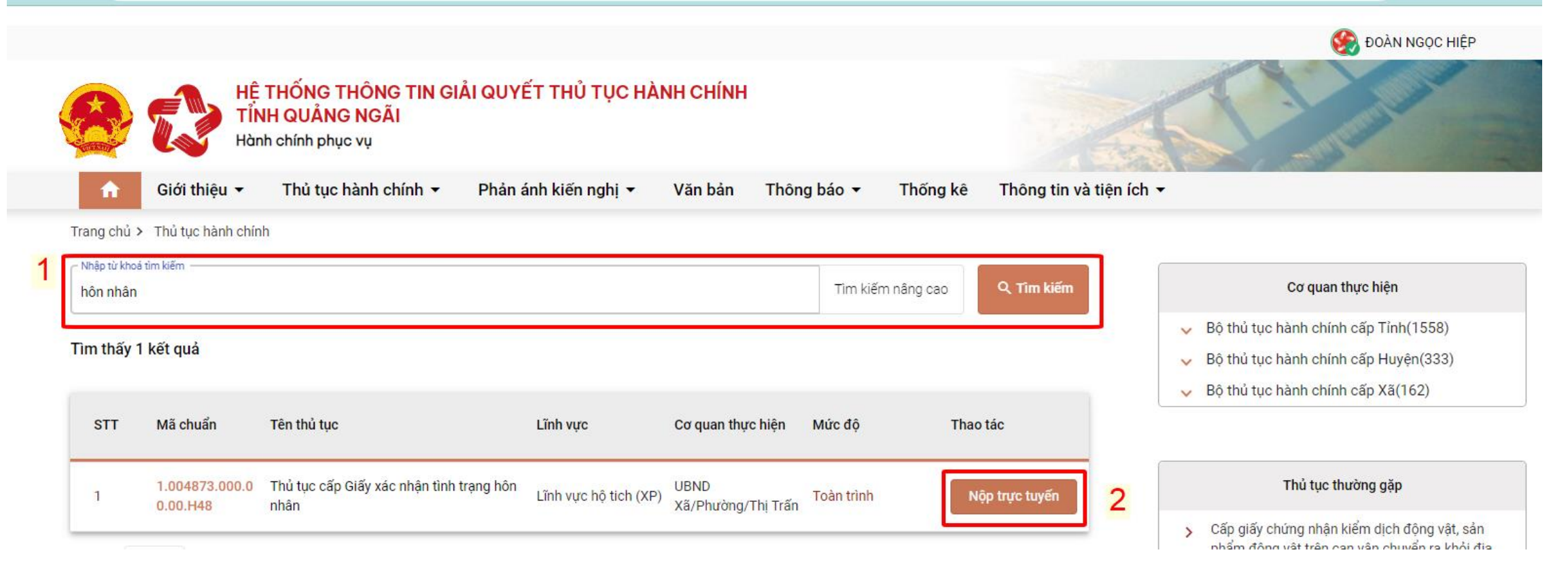

### Bước 2: Đính kèm file hồ sơ

←

🔒 dichvucong.quangngai.gov.vn/vi/padsvc/apply-online/624d536a7038ae5a4ae90a22?agency=62174f6f378b3c2a75639fff&process=624d536a7038ae5a4ae90a2d&previous-procedure-id=6226d82... 🖻 🖈 🔲 С

|            |                               |                      |                  |                                                                                    | 3                                     |                | 4              |                |
|------------|-------------------------------|----------------------|------------------|------------------------------------------------------------------------------------|---------------------------------------|----------------|----------------|----------------|
|            | Thông tin hồ sơ               | l                    | Thành phần hồ sơ |                                                                                    | Thông tin phí, lệ phí                 | 1              | Nộp hồ sơ      |                |
|            |                               |                      |                  | 🔇 Open                                                                             |                                       |                |                | ×              |
| Thà        | nh phần hồ sơ                 |                      |                  | $\leftarrow$ $\rightarrow$ $\checkmark$ $\uparrow$ $\blacksquare$ $\Rightarrow$ Th | is PC → Desktop                       | ٽ ×            | Search Desktop | م              |
|            | Chứng minh nhân dân           |                      |                  | Organize 🔻 New folde                                                               | er                                    |                |                | - 🔳 🕐          |
|            |                               |                      |                  | OneDrive - Persor ^                                                                | Name 3                                | ^              |                | Date modified  |
| ۲          | 1                             | Bản chính            |                  | This PC                                                                            | CCCD                                  |                |                | 14/06/2023 5:  |
|            |                               |                      |                  | 3D Objects                                                                         | Hướng dẫn ký số NEAC trên cổng dịch v | ụ công         |                | 15/06/2023 8:0 |
| $\bigcirc$ | 1                             | Bản sao              |                  | Desktop                                                                            | 📲 Thư ngô VNPT SmartCA                |                |                | 14/06/2023 9:  |
| $\bigcirc$ |                               |                      |                  | Documents                                                                          |                                       |                |                |                |
|            | Giốu váo nhân tình trong h    | ôn nhôn đã được cấn  |                  | Downloads                                                                          |                                       |                |                |                |
|            | Giay xac illian unin trang il | on finan da duộc cap |                  | b Music                                                                            |                                       |                |                |                |
|            |                               |                      |                  | Pictures                                                                           |                                       |                |                |                |
| ۲          | 1                             | Bản chính            |                  | 📑 Videos                                                                           |                                       |                |                |                |
|            |                               |                      |                  | Windows (C:)                                                                       |                                       |                |                |                |
| 0          | 1                             | Bản sao              |                  | Jobs (D:)                                                                          |                                       |                |                |                |
|            |                               |                      |                  |                                                                                    |                                       |                |                |                |
|            | Thẻ căn cước công dân         |                      |                  | Filen                                                                              | ame: CCCD                             | Y              | lệp tùy chính  | ~              |
| ×          | The call cace cong aan        |                      |                  |                                                                                    |                                       | 4              | Open           | Cancel         |
| ۲          | 1                             | Bản chính            |                  |                                                                                    | 2                                     | 🚫 Chọn tệp tin |                |                |
| 0          | 1                             | Bản sao              |                  |                                                                                    |                                       | 🛞 Chọn tệp tin |                |                |

 $\cap$ 

Bước 3: Chọn ký số NEAC

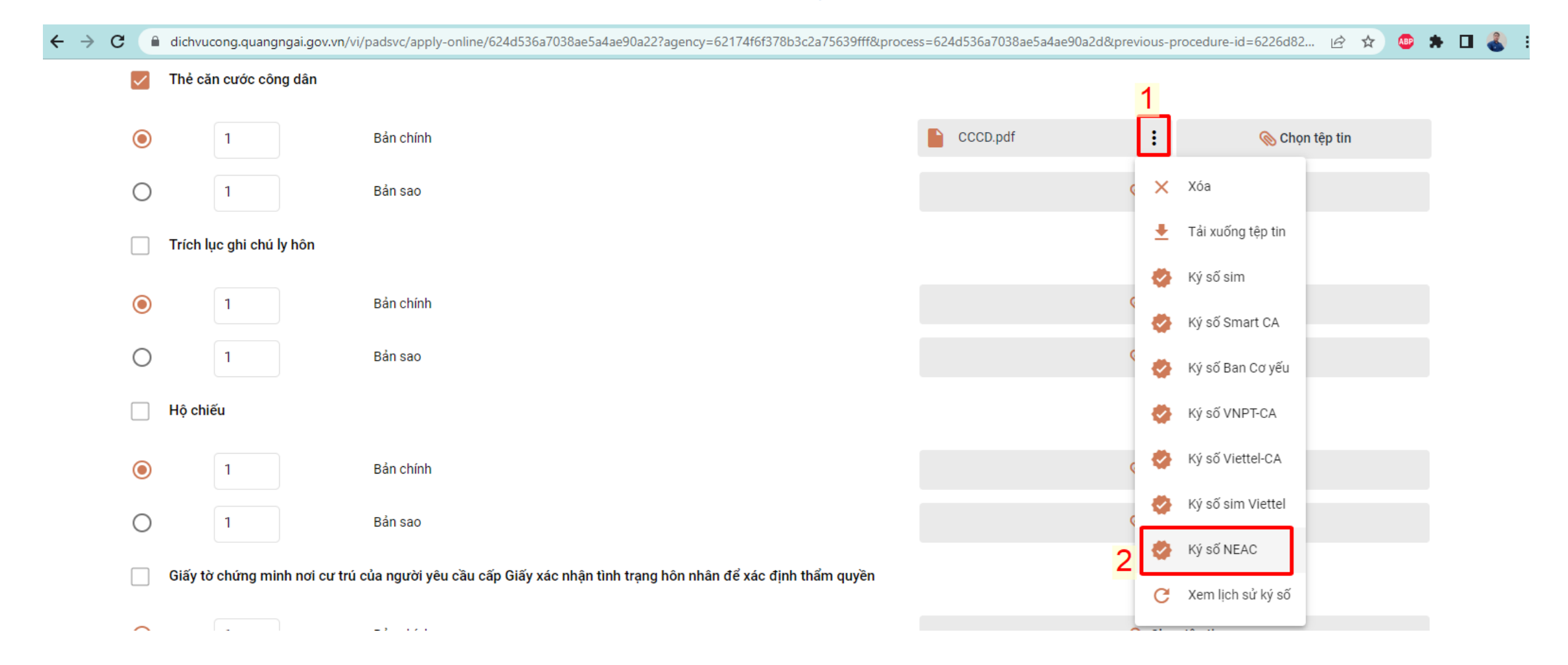

-0

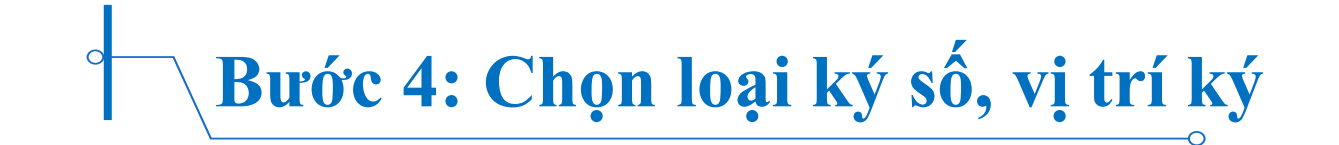

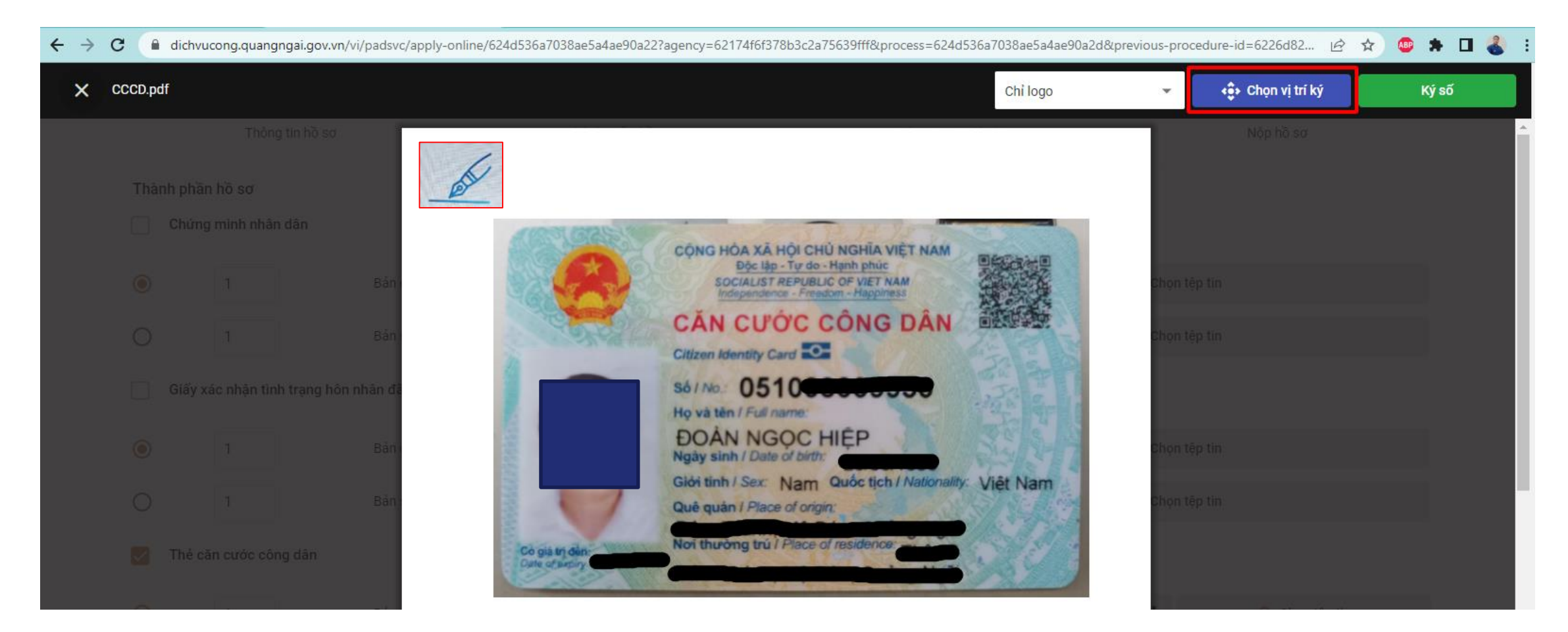

Bước 5: Chọn mẫu chữ ký

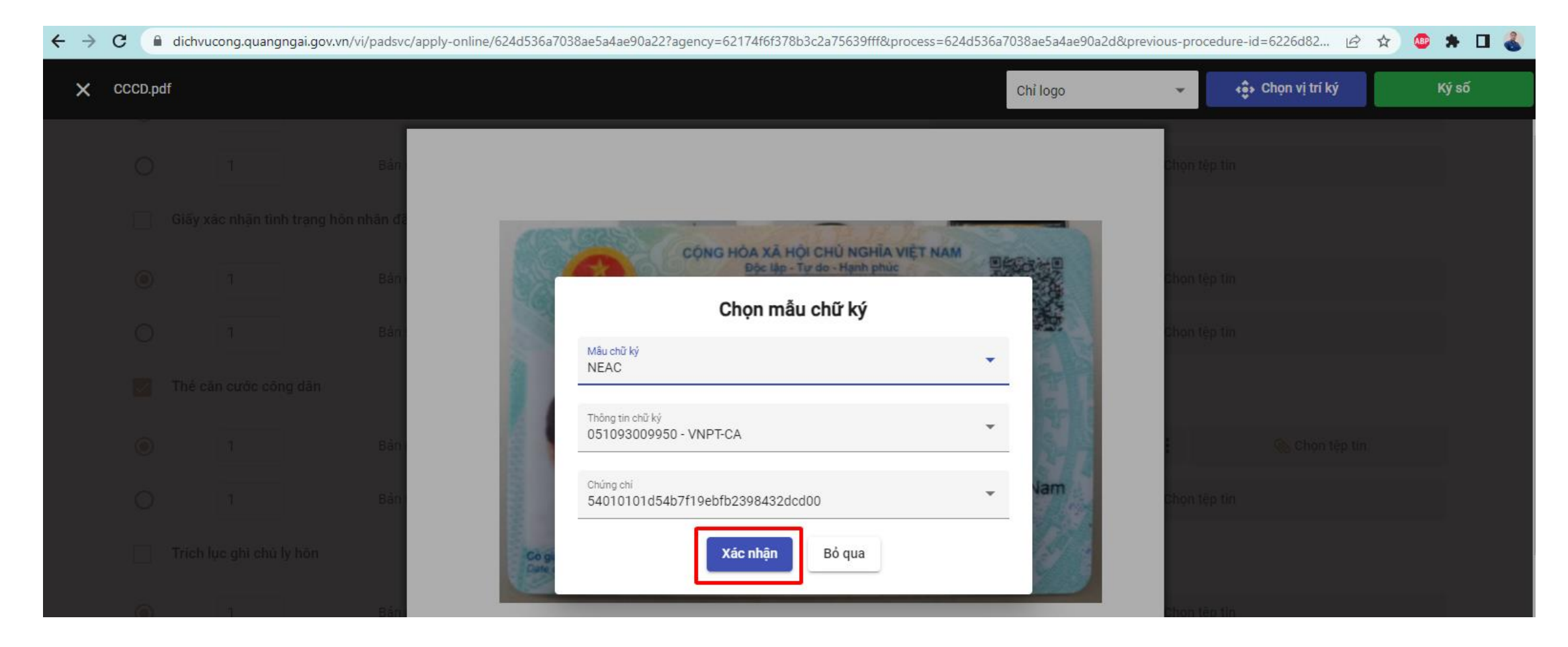

-0

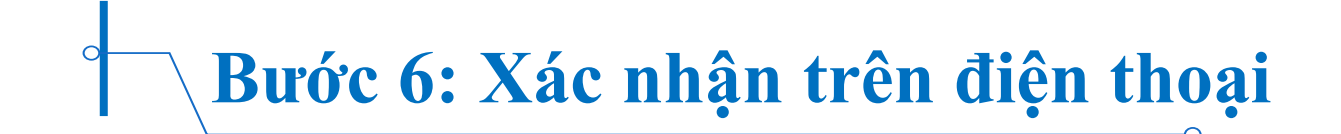

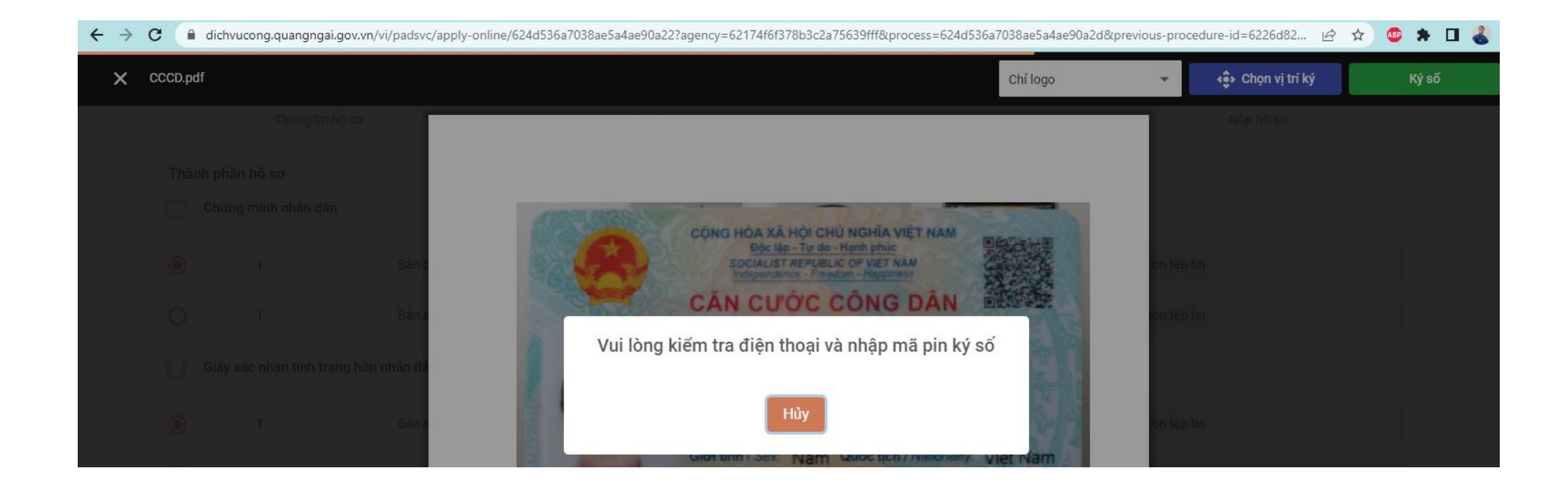

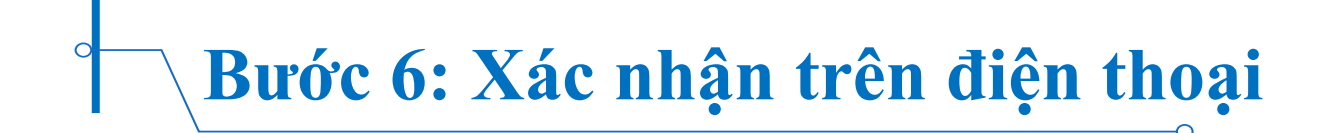

| Danh sách giao dịch | Ký tất cả                                |
|---------------------|------------------------------------------|
| Thời gian           | chờ Xác nhận                             |
| 0.                  | 4:22                                     |
|                     |                                          |
| Ứng dụng liên kết   | Trung tâm CTĐT<br>Quốc gia - QĐ769       |
| Mô tả giao dịch     | Yêu cầu ký số<br>6/14/2023 2:57:39<br>DM |
| Thời gian           | 14/06/2023 21:57:39                      |
| Xem thông tin       | Ký số                                    |

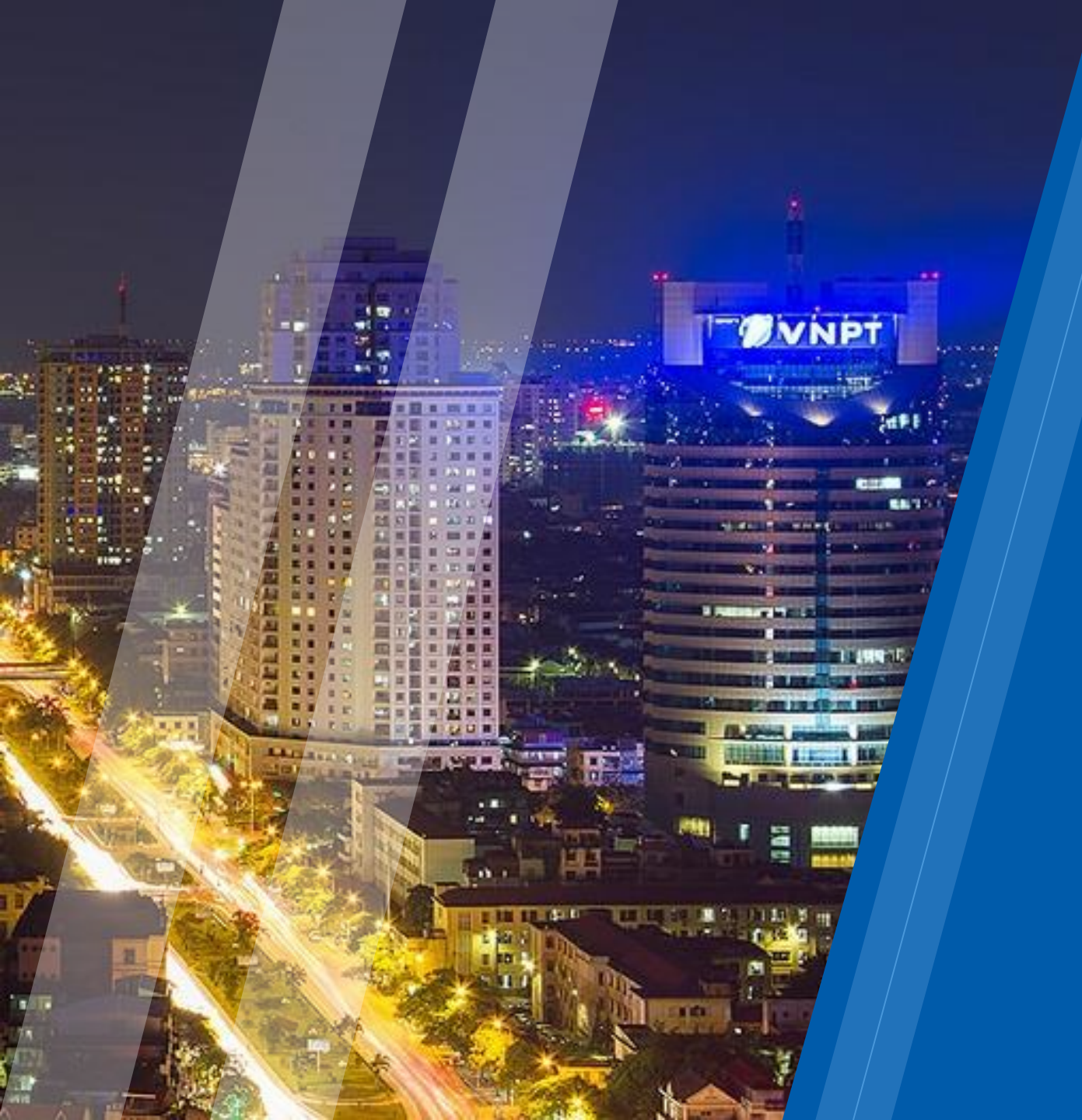

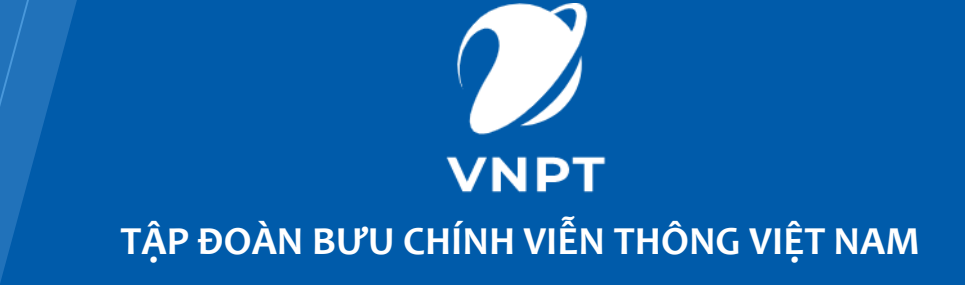

### TRÂN TRỌNG CẢM ƠN !